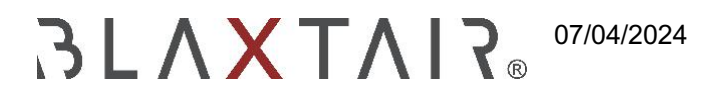

## 2.5 Im Betrieb

Exportiert am 30/10/2024

# Inhaltsverzeichnis

| 1     | BLAXTAIR - CHECKLISTE IM EINSATZ                           | 3   |
|-------|------------------------------------------------------------|-----|
| 1.1   | FAHRZEUGSCHNITTSTELLE                                      | 3   |
| 1.2   | DASHBOARD INTERFACE                                        | 8   |
| 1.2.1 | Key Performance Indicators (KPI)                           | 8   |
| 1.2.2 | Berichte                                                   | 9   |
| 1.2.3 | Automatische E-Mail bei Checkliste-Warnung oder Fehlschlag | .10 |

# **1 BLAXTAIR - CHECKLISTE IM EINSATZ**

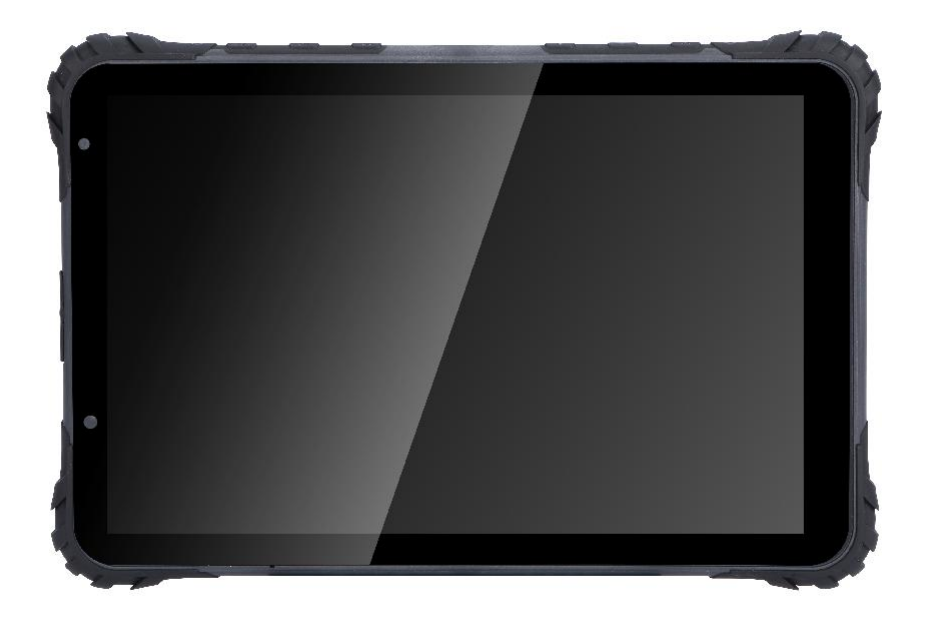

## **1.1 SCHNITTSTELLE DES FAHRZEUGS**

In diesem Kapitel wird die nominale Verwendung der Prüfliste durch einen Fahrer beschrieben.

• Nach dem Einschalten der Taste wird die folgende Seite angezeigt. [FAHRER] kann auf "start checklist" klicken.

|                                                 | Report         | ۵ |
|-------------------------------------------------|----------------|---|
| Connected to vehicle Electric_Forklift_CLV2_001 |                |   |
|                                                 |                |   |
|                                                 |                |   |
|                                                 |                |   |
|                                                 |                |   |
|                                                 |                |   |
|                                                 |                |   |
| Warning<br>Fill in checklist                    |                |   |
| S                                               | tart checklist |   |

### • [FAHRER] wählt seinen/ihren Namen aus der Liste.

| HAMZA ABBAD                |  |
|----------------------------|--|
|                            |  |
| cedric chassagnol driver > |  |
| Driver Fake 1              |  |
| Driver Fake 2              |  |
| Madriver Thevenin >        |  |
| Simon Rothechild >         |  |
| Brandondriver Dionne >     |  |
| Jean Dupont >              |  |
| Rick Driver                |  |

- **[FAHRER]** gibt dann seinen/ihre PIN-Code ein (nur wenn der Zugriff durch pincode" in der Dashboard's Fahrzeugseite angekreuzt wurde)
- **[FAHRER]** gibt dann seinen/ihre PIN-Code ein (nur wenn der Zugriff durch pincode" in der Dashboard's Fahrzeugseite angekreuzt wurde)

| 9:36 🔲 😂 |                      |                           |                    | \$ \$ \$ |
|----------|----------------------|---------------------------|--------------------|----------|
|          | Please select your n | name on the list below.   |                    |          |
|          | Driver Test          |                           | >                  |          |
|          | Ent                  | er verification co        | de                 |          |
|          | To access configura  | ator mode, you must enter | r the access code. |          |
|          |                      |                           |                    |          |
| Cance    | el                   |                           | Veri               | fy       |
|          |                      |                           |                    |          |
|          |                      |                           |                    |          |
|          |                      |                           |                    |          |
|          | 1                    | 2 авс                     | 3 DEF              |          |
|          | 4 сні                | 5 ЈКЦ                     | 6 мло              |          |
|          | 7 PQRS               | 8 тич                     | 9 wxyz             |          |
|          | $\boxtimes$          | 0                         | 4                  |          |
|          |                      | •                         |                    |          |

• [FAHRER] beantwortet Fragen der Checkliste

| Question                                                      | 1 of 6                                             | ٥ |
|---------------------------------------------------------------|----------------------------------------------------|---|
| Connected to vehicle Electric_Forklift_CLV2_001               | 99 min                                             |   |
|                                                               |                                                    |   |
|                                                               |                                                    |   |
|                                                               |                                                    |   |
| Operational                                                   |                                                    |   |
| Did the forklift leave any leal<br>was moved from where it wa | ks on the ground after it<br>as previously parked? |   |
| No                                                            | Yes                                                |   |

 nach dem Durchlesen der letzten Frage wird die folgende Seite angezeigt. [TREIBER]kann einen Kommentar (optional) eingeben und die Checkliste durch Ankreuzen von "Ich bestätige" und "Senden"validieren

| Question 6 of 6                                 |        |
|-------------------------------------------------|--------|
| Connected to vehicle Electric_Forklift_CLV2_001 | 98 min |
|                                                 |        |
|                                                 |        |
| flat tire                                       |        |
|                                                 |        |
| ∠ I confirm                                     | )      |
| Send                                            |        |

#### Es gibt 3 mögliche Ergebnisse der Checkliste:

 Fehlerhaftes Fahrzeug : Mindestens eine "kritische" Frage der Checkliste wurde nur beantwortet <=> Die Checkliste ist fehlgeschlagen, das Fahrzeug wird als "fehlerhaft" definiert. Wenn ein diskreter Ausgang verwendet wird (aktiviert auf der Fahrzeugseite des Armaturenbretts und mit dem Fahrzeug verbunden), ändert sich sein Zustand, was zu einer Interaktion mit dem Fahrzeug führen kann. Nur eine gültige Checkliste ODER die Option "Ausgangszustand ändern" im Wartungsmodus ODER der Bypass des Relaismechanismus ermöglicht es, die Interaktion mit dem Fahrzeug zu stoppen.

#### 2.5 Im Betrieb

| Report                                                                                                    | ¢ |
|----------------------------------------------------------------------------------------------------|---|
| Connected to vehicle Electric_Forklift_CLV2_001                                                                          |   |
|                                                                                                    |   |
|                                                                                                    |   |
|                                                                                                    |   |
|                                                                                                    |   |
|                                                                                                    |   |
|                                                                                                    |   |
|                                                                                                    |   |
| Faulty vehicle<br>You cannot use this vehicle as it does not meet safety standards. Please contact your company manager. |   |
| Start checklist                                                                                                    |   |

Der Fahrer kann die Checkliste erneut starten, wenn der Fahrer einen Fehler gemacht hat, während er die Checkliste beantwortet

- Warnfahrzeug : mindestens eine "Warnfrage" der Checkliste wurde falsch beantwortet UND keine "kritische" Frage wurde falsch beantwortet <=> das Fahrzeug ist als im "Warnzustand" definiert. Wenn ein diskreter Ausgang verwendet wird, WIRD der Warnzustand KEINE Interaktion mit dem Fahrzeug hervorrufen bis zum nächsten Key OFF.
- Checkliste OK : alle Fragen wurden richtig beantwortet. Bei Verwendung von diskreten Ausgängen wird keine Interaktion mit dem Fahrzeug ausgelöst. Die "Restzeit" gibt die Gültigkeitsdauer der Checkliste an. Im folgenden Beispiel wird die Checkliste in 5 min. und der folgenden Taste Aus/ Ein erneut abgefragt. Erinnerung: Standardgültigkeitstimer ist 8 Stunden, wenn keine Planung mit dem Fahrzeug verbunden ist/ die Zeit vor dem Erreichen des nächsten Slots der Planung, wenn die Planung mit dem Fahrzeug verknüpft wurde.

| Checklist is OK<br>You don't need to perform the checklist as the vehicle has already been tested and is ready to be used                                | Report                                                                                                    | ٥ |
|----------------------------------------------------------------------------------------------------|----------------------------------------------------------------------------------------------------|---|
| Checklist is OK<br>You don't need to perform the checklist as the vehicle has already been tested and is ready to be used                                | Connected to vehicle Electric_Forklift_CLV2_001                                                                                       |   |
| Checklist is OK<br>You don't need to perform the checklist as the vehicle has already been tested and is ready to be used<br>Time remaining : 0h 05m 33s |                                                                                                    |   |
| Checklist is OK<br>You don't need to perform the checklist as the vehicle has already been tested and is ready to be used<br>Time remaining : 0h 05m 33s |                                                                                                    |   |
| Checklist is OK<br>You don't need to perform the checklist as the vehicle has already been tested and is ready to be used<br>Time remaining : 0h 05m 33s |                                                                                                    |   |
| Checklist is OK<br>You don't need to perform the checklist as the vehicle has already been tested and is ready to be used<br>Time remaining : 0h 05m 33s |                                                                                                    |   |
| Checklist is OK<br>You don't need to perform the checklist as the vehicle has already been tested and is ready to be used<br>Time remaining : 0h 05m 33s |                                                                                                    |   |
| Checklist is OK<br>You don't need to perform the checklist as the vehicle has already been tested and is ready to be used<br>Time remaining : 0h 05m 33s |                                                                                                    |   |
| You don't need to perform the checklist as the vehicle has already been tested and is ready to be used                                                   | Checklist is OK                                                                                                    |   |
|                                                                                                    | You don't need to perform the checklist as the vehicle has already been tested and is ready to be used<br>Time remaining : 0h 05m 33s |   |

## 1.2 SCHNITTSTELLE FÜR DAS DASHBOARD

Dieses Kapitel beschreibt zusätzliche Funktionen des Dashboards:

- Key Performance Indicator
- Berichte

## **1.2.1 Key Performance Indicators (KPI)**

[App-Administrator] oder [Unternehmensadministrator] kann auf KPIs zugreifen. KPI ist über die Schaltfläche Key Performance Indicators im linken Menü des Dashboards zugänglich.

#### 2.5 Im Betrieb

| Welcome back                                                                              |                                       |                     |                        |  |  |  |  |
|-------------------------------------------------------------------------------------------|---------------------------------------|---------------------|------------------------|--|--|--|--|
| Specialist in 3D vision and embedded artificial intelligence for industrial applications. |                                       |                     |                        |  |  |  |  |
| KPIs Date 🖬                                                                               |                                       |                     |                        |  |  |  |  |
| Total checklist<br>62 checklists done in the period                                       | Driver                                | Checklist data      |                        |  |  |  |  |
|                                                                                           |                                       | Min duration        | Min Questions          |  |  |  |  |
|                                                                                           | Vehicle<br>76                         |                     | 1                      |  |  |  |  |
|                                                                                           | Vehicle type<br>3                     | Max duration<br>600 | Max Questions<br>6     |  |  |  |  |
| Reports valid Reports invalid                                                             | Mean duration for maintenance<br>0.00 | Mean duration 74.10 | Mean Questions<br>4.50 |  |  |  |  |

### 1.2.2 Berichte

[App-Admin] oder [Unternehmen-Admin] kann auf alle Checkliste-Berichte aus seiner Flotte zugreifen: Die Berichte sind nur verfügbar, wenn ein Netzwerk um die Fahrzeuge herum vorhanden ist.

Auf die Berichte wird über das Checkliste-Menü links im Dashboard zugegriffen.

| Reports | Search by first name and last name |            | Q, <u>E</u> T              | ± E    | xport to CSV |
|---------|------------------------------------|------------|----------------------------|--------|--------------|
|         | Username                           | 🗸 Dale     | Vehicle name               | Result |              |
|         | cedric chassagnol driver           | 05 20 2024 | Electric_Forklift_CLV2_001 | ок     | :            |
|         | cedric chassagnol driver           | 05-20-2024 | Flectric_Forklift_CLV2_001 | Failed | :            |

Die Liste der Berichte kann in eine CSV-Datei exportiert werden

Durch Anklicken eines Berichts wird die folgende Seite angezeigt, auf der das Datum des Berichts, der Name des Fahrers, der Kommentar des Fahrers (falls vorhanden), die Fragen und ob sie kritisch sind (Ja und grün) oder Warntyp (Nein und rot) und die Antwort (korrekt in grün, falsch in rot) angezeigt werden

| General data       |                                                          |                                    |                               |            |                  |                         |          |        |
|--------------------|----------------------------------------------------------|------------------------------------|-------------------------------|------------|------------------|-------------------------|----------|--------|
|                    |                                                          | Company name                       | User name                     | Date       |                  | Vehicle name            |          | Result |
| 16122173           | -19ef-488a-9cc6-2d0d59aa92eb                             | Ulaxtair                           | cedric chassagnol driver      | 05-20-2024 | 4                | Liectric_Forklitt_CLV2_ | 001      | Failed |
| Comme<br>flat tire | ent                                                      |                                    |                               |            | Signatu<br>Empty | re                      |          |        |
| Questi             | Questions                                                |                                    |                               |            |                  |                         |          |        |
|                    | Question                                                 |                                    |                               |            |                  |                         | Critical | Answer |
| #0                 | Did the forklift leave any leaks on the ground after it  | was moved from where it was p      | previously parked?            |            |                  |                         |          |        |
| #1                 | Forks: Did the forks pass inspection for cracks, straig  | phiness, alignment, and wear?      |                               |            |                  |                         |          |        |
| #2                 | Did the parking brake hold when the torklift was drive   | en in forward and reverse?         |                               |            |                  |                         |          |        |
| #3                 | Did the steering and braking respond properly when       | the forklift was driven in forward | d and reverse?                |            |                  |                         |          |        |
| #1                 | Did the forks lift to the highest point possible without | any unusual sounds or movem        | ent of the mast and carriage? |            |                  |                         |          |        |
| #5                 | Did the forklift tilt forward and backwards, side-shift, | and fork-position properly?        |                               |            |                  |                         | No       | Yos    |

### 1.2.3 Automatische E-Mail bei Checkliste-Warnung oder Fehlschlag

Durch Klicken auf Ihr Konto (unten links auf der Dashboard-Seite) haben Sie die Möglichkeit, automatische E-Mails zu aktivieren/ deaktivieren, wenn eine Checkliste in Fehler oder Warnung ist.

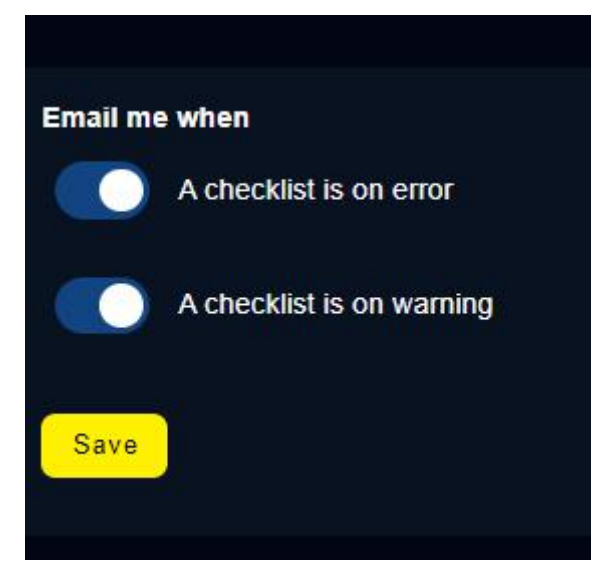